### UỶ BAN NHÂN DÂN QUẬN HOÀNG MAI

#### CỘNG HÒA XÃ HỘI CHỦ NGHĨA VIỆT NAM Độc lập - Tự do - Hạnh phúc

Hoàng Mai, ngày tháng 3 năm 2024

Số: /UBND-TP V/v tuyên truyền Hướng dẫn thực hiện thủ tục cấp Phiếu lý lịch tư pháp trực tuyến toàn trình qua hệ thống thông tin giải quyết thủ tục hành chính thành phố Hà Nội.

Kính gửi:

Các phòng, ban, ngành, đoàn thể, đơn vị thuộc Quận;
UBND các phường.

UBND quận Hoàng Mai nhận được Văn bản số 819/STP-PBGDPL ngày 15/3/2024 của Sở Tư pháp thành phố Hà Nội về việc tuyên truyền Hướng dẫn thực hiện thủ tục cấp Phiếu lý lịch tư pháp trực tuyến toàn trình qua hệ thống thông tin giải quyết thủ tục hành chính thành phố Hà Nội. Nhằm đẩy mạnh cải cách thủ tục hành chính cấp Phiếu lý lịch tư pháp tạo thuận lợi, giảm thời gian, chi phí xã hội cho người dân, tổ chức, Sở Tư pháp đã xây dựng Hướng dẫn khai thông tin và nộp hồ sơ cấp phiếu Lý lịch tư pháp trực tuyến toàn trình qua Hệ thống thông tin giải quyết thủ tục hành chính thành phố Hà Nội (*https://dichvucong.hanoi.gov.vn*).

Theo đó, cá nhân và tổ chức thuộc đối tượng cấp Phiếu Lý lịch tư pháp thuộc thẩm quyền của Sở Tư pháp Hà Nội thực hiện kê khai hồ sơ trên Cổng Dịch vụ công Quốc gia hoặc Cổng Dịch vụ công của thành phố Hà Nội; thanh toán lệ phí trực tuyến qua tài khoản ngân hàng, không phải đến trực tiếp Sở Tư pháp, đồng thời có thể đăng ký nhận kết quả qua dịch vụ Bưu chính công ích hoặc đăng ký nhận kết quả tại Sở Tư pháp.

UBND quận Hoàng Mai đề nghị các phòng, ban, ngành, đoàn thể, đơn vị thuộc Quận; UBND các phường đẩy mạnh tuyên truyền nội dung Hướng dẫn trên đến cán bộ, công chức, viên chức, người lao động và Nhân dân trên địa bàn Quận, cụ thể như sau:

1. Các phòng, ban, ngành, đoàn thể, đơn vị thuộc Quận tăng cường thông tin tuyên truyền qua Cổng/Trang thông tin điện tử, hội nghị giao ban và các hình thức khác phù hợp.

2. Giao Phòng Văn hóa và Thông tin Quận phối hợp với Văn phòng HĐND-UBND Quận tăng cường thông tin, tuyên tuyền qua tin, bài, Cổng thông tin điện tử Quận và các hình thức phù hợp khác.

3. UBND các phường chỉ đạo tăng cường thông tin, tuyên truyền qua hệ thống thông tin cơ sở, trên Trang thông tin điện tử và các hình thức phù hợp khác.

(Gửi kèm Hướng dẫn kê khai thông tin, nộp hồ sơ yêu cầu cấp Phiếu Lý lịch tư pháp trực tuyến toàn trình qua Hệ thông thông tin giải quyết thủ tục hành chính thành phố Hà Nội).

Lưu ý: Nội dung Hướng dẫn được đăng tải tại Trang thông tin điện tử của Hội đồng phối hợp phổ biến, giáo dục pháp luật Thành phố https://pbgdpl.hanoi.gov.vn/ và Cổng thông tin điện tử của Sở Tư pháp Hà Nội https://sotuphap.hanoi.gov.vn/.

#### Nơi nhận:

- Như trên;
- Sở Tư pháp Thành phố;
- TT Quận ủy HĐND Quận;
- Đ/c Chủ tịch UBND Quận;
- Các đ/c PCT UBND Quận;
- Lưu: VT, TP.

#### TM. ỦY BAN NHÂN DÂN KT. CHỦ TỊCH PHÓ CHỦ TỊCH

Võ Xuân Trọng

## Hướng dẫn khai thông tin và nộp hồ sơ yêu cầu cấp phiếu Lý lịch tư pháp trực tuyến toàn trình qua Hệ thống thông tin giải quyết thủ tục hành chính thành phố Hà Nội

(Ban hành kèm theo Công văn số: /UBND-TP ngày / /2024) của UBND quận Hoàng Mai)

Truy cập đường dẫn sau: <u>https://dichvucong.hanoi.gov.vn/</u> \* Lưu ý:

1. Công dân có tài khoản để đăng nhập (Cổng dịch vụ công quốc gia hoặc tài khoản định danh điện tử cấp bởi Bộ Công an (VNEID) hoặc tài khoản cấp bởi Bưu điện Việt Nam).

2. Công dân có tài khoản tại ngân hàng (BIDV, Vietcombank, TP Bank, Vpbank, Agribank...) để thanh toán tiền phí cấp phiếu lý lịch tư pháp trực tuyến.

Bước 1.Chọn đăng nhập/công dân đăng nhập.

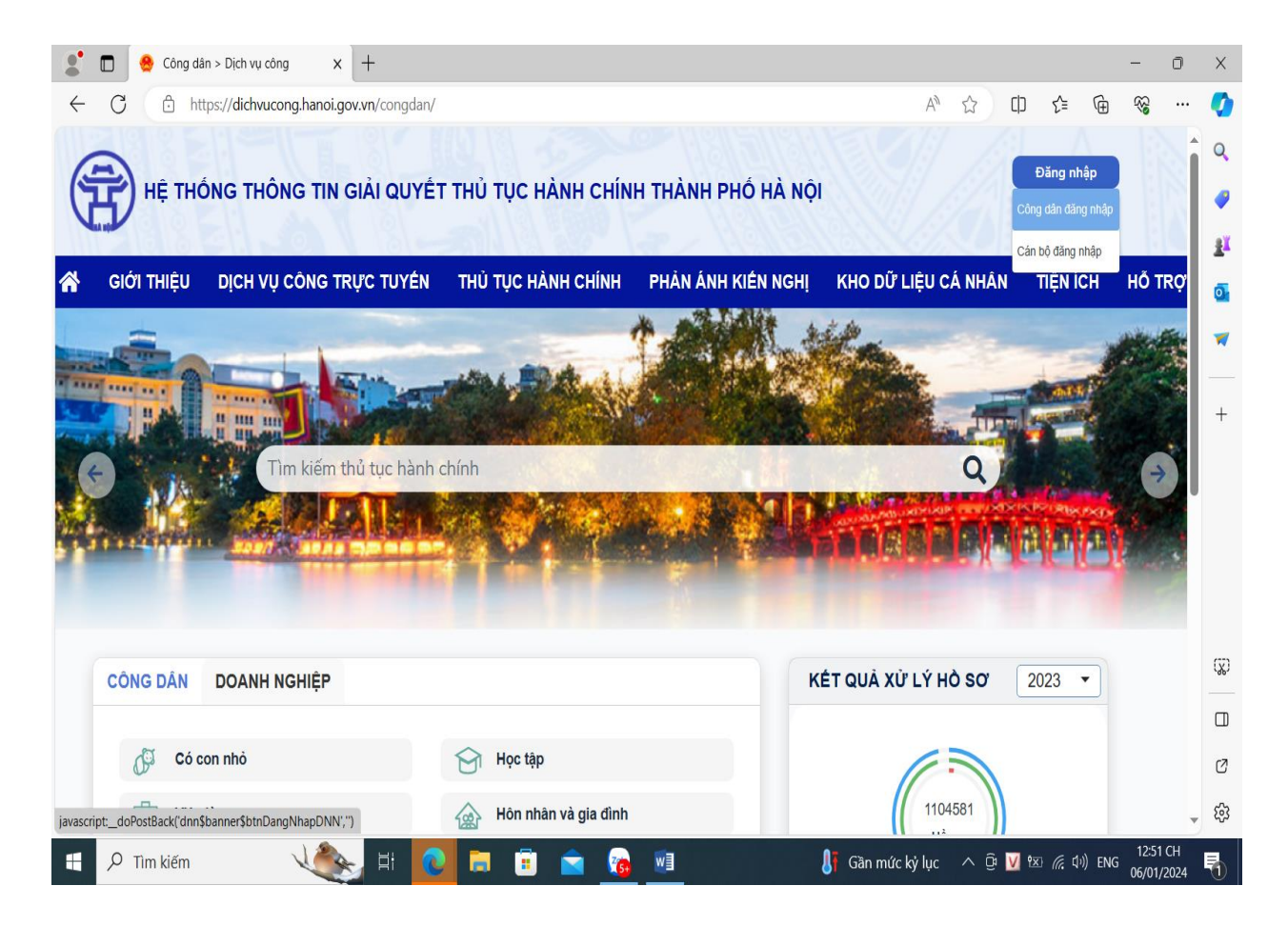

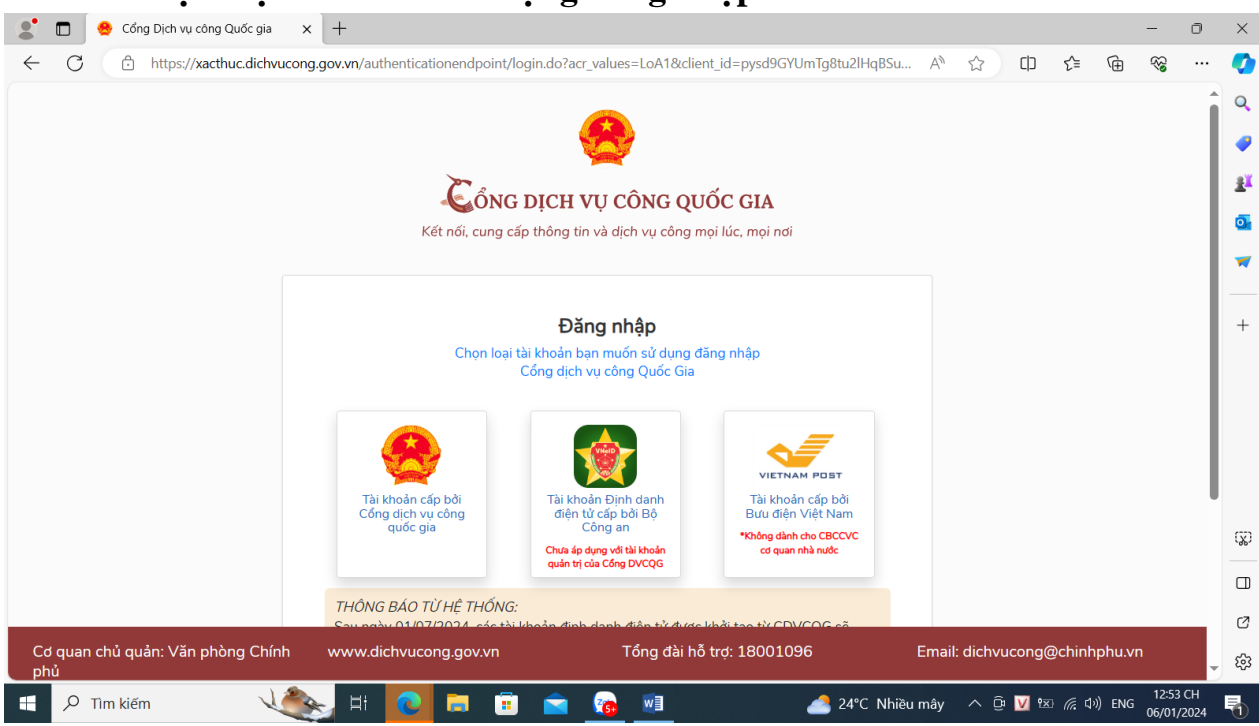

4

Đăng nhập tài khoản Cổng dịch vụ công quốc gia hoặc tài khoản định danh điện tử cấp bởi Bộ Công an (VNEID). Tên tài khoản là số căn cước công dân và đánh mật khẩu của công dân. Nhập mã xác thực/ Đăng nhập (tên của công dân hiện lên màn hình phía bên phải của Hệ thống thông tin giải quyết thủ tục hành chính thành phố Hà Nội).

| CổN<br>Kết nối, cung                       | G DỊCH VỤ CÔNG QUỐC GIA<br>cấp thông tin và dịch vụ công mọi lúc, mọi nơi |
|--------------------------------------------|---------------------------------------------------------------------------|
| CMT/CCCD                                   | Đăng nhập<br>Usb ký số Sim ký số                                          |
| Tên đăng nhậ<br>Nhập CMT/Cơ<br>Mật khẩu    | ccD                                                                       |
| Nhập mật khả<br>Nhập mã xác<br>Mã xác thực | iu<br>:hực<br>11f3pt 2                                                    |
|                                            | Quên mật khẩu?<br>Đảng nhập<br>Hoặc đăng nhập bằng                        |

Đăng nhập tài khoản Cổng dịch vụ công quốc gia

|              |     | 👷 🛛 Bộ côn | ng an              | × +            |            |            |             |            |               |                |              |             |     |     |     |               |       | -                                       | 0          | ×   |
|--------------|-----|------------|--------------------|----------------|------------|------------|-------------|------------|---------------|----------------|--------------|-------------|-----|-----|-----|---------------|-------|-----------------------------------------|------------|-----|
| $\leftarrow$ | C   | ð ŀ        | https://sso.dancuc | uocgia.gov.vn/ | auth?scope | =openid&re | esponse_typ | pe=code&   | &redirect_uri | =https%3A      | %2F%2Fxacthu | ıc.dichvuc  | A∌  |     | C   | ₹=            | œ     | ~~~~~~~~~~~~~~~~~~~~~~~~~~~~~~~~~~~~~~~ |            | •   |
|              |     |            |                    |                |            |            |             |            | <u>//</u>     |                |              |             |     |     |     |               |       |                                         | -          | Q   |
|              |     |            |                    |                |            |            |             | â          |               |                |              |             |     |     |     |               |       |                                         | l I        |     |
|              |     |            |                    |                |            | / · ·      | Trung tâm c | dữ liệu Qi | uốc gia về dá | in cư          |              |             |     |     |     |               |       |                                         |            | ±¥  |
|              |     |            |                    |                |            |            |             |            |               |                |              |             |     |     |     |               |       |                                         |            | 0   |
|              |     |            |                    | - 19311771     | 191113     | X-17       | - ER        | /:/        |               | - <i>[:]</i> [ | 1511.18      | ?//Q//?     |     |     |     |               |       |                                         |            | -   |
|              |     |            |                    | Đăng n         | hập VN     | elD        |             |            |               |                |              |             |     |     |     |               |       |                                         |            | +   |
|              |     |            |                    | A Số đ         | inh danh c | á nhân     |             |            |               |                |              |             |     |     |     |               |       |                                         |            |     |
|              |     |            |                    | 🖨 Mật          | khẩu       |            |             |            | 0             |                |              |             |     |     |     |               |       |                                         |            |     |
|              |     |            |                    |                |            | Đăng nh    | ập          |            |               | Hoặ<br>dup     | ic quét mã Q | R bằng ứng  | g   |     |     |               |       |                                         |            | ග්ර |
|              | (   |            |                    |                |            |            |             |            |               | uun            | y vivero de  | aang map    |     |     |     |               | P     |                                         |            |     |
|              | G   |            |                    |                |            |            |             |            |               |                |              |             |     |     |     |               | 2     |                                         |            | Ø   |
|              |     |            |                    |                |            |            |             |            |               |                |              |             |     |     |     |               |       |                                         | -          | ණ   |
|              | ρTi | m kiếm     | 1                  | 1000           | <b>a:</b>  |            | 🔋 💼         | 1 6        | w]            |                | <u>_</u> 24  | 4°C Nhiều r | nây | ∧ ĝ | V 🛛 | <i>偏</i> (4)) | ) ENG | 12:53                                   | CH<br>2024 | Ę.  |

Đăng nhập tài khoản định danh điện tử cấp bởi Bộ Công an (VNEID)

## Bước 3. Chọn Dịch vụ công trực tuyến.

| 2            | 🗖 🛛 😁 Công dấ         | ân > Dịch vụ công 🛛 🗙 🕂                                |                        |                    |                                                                                                    |                      | - 1                                     | 0        | ×        |
|--------------|-----------------------|--------------------------------------------------------|------------------------|--------------------|----------------------------------------------------------------------------------------------------|----------------------|-----------------------------------------|----------|----------|
| $\leftarrow$ | C 🗅 ht                | tps:// <mark>dichvucong.hanoi.gov.vn</mark> /congdan/D | 0efault.aspx?tabid=229 |                    | A* 🔂 C                                                                                                    |                      | ~~~~~~~~~~~~~~~~~~~~~~~~~~~~~~~~~~~~~~~ |          | <b>O</b> |
| 6            |                       | ÔNG THÔNG TIN GIẢI QUYẾI                               | THỦ TỤC HÀNH CHÍN      | H THÀNH PHỐ HÀ NÔI |                                                                                                    | Dương Hồng (         | Cường 🔻                                 | Î        | Q        |
| V            | 5                     | 21                                                     |                        |                    |                                                                                                    |                      |                                         | 1        |          |
| ñ            | giới thiệu            | DỊCH VỤ CÔNG TRỰC TUYẾN                                | THỦ TỤC HÀNH CHÍNH     | PHẢN ÁNH KIẾN NGHỊ | KHO DỮ LIỆU CÁ NHÂN                                                                                                    | TIỆN ÍCH             | HÕ TR                                   | ø        | <u>.</u> |
|              | X                     | R H                                                    | · mitter               | TAN A              | Kalker                                                                                                    |                      |                                         |          | -        |
|              | AA                    |                                                        | - And a state          |                    |                                                                                                    | AL A                 |                                         | 1        | +        |
| Y            |                       | Dim kiếm thủ tục hành (                                | chính                  |                    | 0                                                                                                    | L                    |                                         |          |          |
| 7            |                       |                                                        |                        |                    |                                                                                                    | 1-                   | ~                                       |          |          |
| 1.           | T)                    | ALL A                                                  |                        | Se -               | Store and the                                                                                                    | the martin           | -                                       |          |          |
| -            | 7 2                   |                                                        | *                      | Pre                | STREET, STREET, STREET | 1000                 | Tring                                   |          |          |
|              | CÔNG DÂN              | DOANH NGHIỆP                                           |                        | ĸ                  | ÉT QUẢ XỬ LÝ HÒ SƠ                                                                                                    | 2023 -               |                                         |          | സ്ത      |
|              |                       |                                                        |                        |                    |                                                                                                    |                      |                                         |          |          |
|              | G Có c                | on nhỏ                                                 | Học tập                |                    |                                                                                                    |                      |                                         |          | Ø        |
| https://     | /dichvucong.hanoi.gov | .vn/congdan/Default.aspx?tabid=238                     | Hôn nhân và gia đình   |                    | 1104581                                                                                                    |                      |                                         | -        | ŝ        |
| -            | , ∕⊂ Tìm kiếm         | 🔍 👟 H 💽                                                | 📄 💼 💼 👩                | <u>1</u>           | 🤰 24°C Nhiều mây 🛛 🗘 🕑                                                                                                    | ●∞ <i>信</i> (小)) ENG | 3 12:54 C                               | H<br>)24 | 1        |

| Công dân > Dich yu công > Dich y +                            |                      | •••                |                       |                               | - 0                    |
|---------------------------------------------------------------|----------------------|--------------------|-----------------------|-------------------------------|------------------------|
|                                                               | fault annu2tabid_220 |                    | ~ ~                   | т <u>~</u> с                  |                        |
|                                                               | riaur.aspx:tabiu=250 |                    | AW                    | τh Σ= .(⊞                     |                        |
| 3                                                             |                      |                    |                       | A                             |                        |
| 👾) HỆ THỐNG THÔNG TIN GIẢI QUYẾT                              | THỦ TỤC HÀNH CHÍNH   | THÀNH PHỐ HÀ N     | <u></u>               | Dương Hồng (                  | Cường 🔻                |
|                                                               |                      |                    |                       | 1/7                           | V EIG                  |
|                                                               |                      |                    |                       | TIÊN ÍCH                      |                        |
|                                                               | THU TỤC HÀNH CHINH   | PHAN ANH KIEN NGH  | I KHO DU LIĘU CA NHAN | IIĘNICH                       | HUIKŲ                  |
| DỊCH VỤ CÔNG TRỰC TUYẾN                                       |                      |                    |                       |                               |                        |
|                                                               |                      |                    |                       |                               |                        |
|                                                               |                      |                    |                       |                               |                        |
| Thống kê thủ tục hành chính                                   | Thủ tục hành chính   | 1                  |                       |                               |                        |
| Cơ quan ban hành (1769)                                       |                      |                    |                       | 0                             |                        |
| > Sở Công thương (152)                                        | ly lich từ phạp      |                    |                       | <b></b>                       |                        |
| > Sở Du lịch (26)                                             | Cấp thực hiện        |                    | Cơ quan thực hiện     |                               |                        |
| > Sở Giáo dục và Đào tạo (131)                                | Tất cả               | -                  | Tất cả                | -                             |                        |
| Sở Giao thông vận tải (155)                                   |                      |                    |                       |                               |                        |
| Sở Kế hoạch và Đầu tư (43)                                    | Lĩnh vực             |                    | Mức độ                |                               |                        |
| Số khoa học và Công nghệ (38)                                 | Tất cả               | •                  | Tất cả                | •                             |                        |
| Sở Lao dọng Thường binh và Xa hội (168)                       |                      |                    |                       |                               |                        |
| Số Ngoại vụ (2) Số Ngoại vụ (152)                             |                      | Tìm k              | iếm                   |                               |                        |
| Sở Nộn quải là 2) Sở Nộn quải là 20 kải triển nông thôn (112) |                      |                    |                       |                               |                        |
| Sở Quy hoach và Kiến trúc (12)                                | STT Thủ tụ           | ực hành chính      | Lĩnh vực Mức độ       |                               |                        |
| > Sở Tài chính (12)                                           | 1 Cấp giấy xác n     | hận tình trạng hôn | ô tịch Một phần       | Nộp hồ sợ                     |                        |
| P Tîm kiếm Vàn Hi 💽                                           | 🚍 💼 💼 🧑              |                    | 24°C Nhiều mây ∧ @    | <u>V</u> 1⊠ <i>(</i> , ⊄)) EN | I2:55 CH<br>06/01/2024 |

Nhập tên thủ tục hành chính Lý lịch tư pháp/ Chọn tìm kiếm.

Chọn thủ tục hành chính (số thứ tự 1) Cấp phiếu lý lịch tư pháp cho công dân Việt Nam có thường trú trên địa bàn thành phố Hà Nội.

| Sở Giáo dục và Đào tạo (131)                            | Tất cả  | •                                                                         | Tất cả             |            |                  | • |  |
|---------------------------------------------------------|---------|---------------------------------------------------------------------------|--------------------|------------|------------------|---|--|
| Sở Giao thông vận tải <b>(155)</b>                      |         |                                                                           |                    |            |                  |   |  |
| Sở Kế hoạch và Đầu tư (43)                              | Lĩnh vự | c                                                                         | Mức độ             |            |                  |   |  |
| Sở khoa học và Công nghệ (38)                           | Tất cả  | •                                                                         | Tất cả             |            | •                | • |  |
| Sở Lao động Thương binh và Xã hội (168)                 |         |                                                                           |                    |            |                  |   |  |
| Sở Ngoại vụ (2)                                         |         | Tì                                                                        | m kiếm             |            |                  |   |  |
| Sở Nội vụ (152)                                         |         |                                                                           |                    |            |                  |   |  |
| Sở Nông nghiệp và Phát triển nông thôn (112)            | STT     | Thủ tục hành chính                                                        | Lĩnh vực           | Mức độ     |                  |   |  |
| Sở Quy hoạch và Kiện trúc (12)                          |         | Cấn phiếu lý lịch tự pháp cho công                                        |                    |            |                  |   |  |
| Sở Tại chính (12)                                       | 1       | dân Việt Nam có thường trú trên địa                                       | Lý lịch tư<br>pháp | Toàn trình | Nộp hồ sơ        |   |  |
| Sở Tháng tiến và Môi từ ởng (113)                       |         | bàn thành phô Hà Nội                                                      | prop               |            |                  |   |  |
| Sở Tru phán (100)                                       |         | Cấp phiếu lý lịch tư pháp cho công                                        |                    |            |                  |   |  |
| Sở Từ pháp (190)<br>Sở Văn báo và Thể thao (110)        | 2       | dân Việt Nam có thường trú trên địa<br>bàn thành phố Hà Nội (Thanh toán   | Lý lịch tư         | Một phần   | Nôn hỗ sơ        |   |  |
| Sở Yâu dựng (50)                                        | -       | trực tiếp tại Sở Tư Pháp hoặc Bưu                                         | pháp               | một phản   | Hop no so        |   |  |
| Sở X tế (187)                                           |         | Chính công ích)                                                           |                    |            |                  |   |  |
| Thanh tra Thành phố (12)                                |         | Quy trình cấp phiếu lý lịch tư pháp                                       | Lý lịch tự         |            |                  |   |  |
| Ban Dân tộc Thành phố (2)                               | 3       | cho người nước ngoài cư trù tại Hà<br>Nội                                 | pháp               | Toán trính | Nộp hô sơ        |   |  |
| Ban Quản lý các Khu công nghiệp và Chế xuất Hà Nội (50) |         | •                                                                         |                    |            |                  |   |  |
| · · · · · · · · · · · · · · · · · · ·                   | 4       | Cap Phieu lý lịch từ pháp liên thông<br>với Sở Lao đông thượng binh và xã | Lý lịch tư         | Toàn trình | Nôp hồ sơ        |   |  |
|                                                         |         | hội                                                                       | pnap               |            |                  |   |  |
| l hong ke dịch vụ công                                  |         | Quy trình cấp Phiếu lý lịch tư pháp                                       |                    |            |                  |   |  |
| ồng số thủ tục hành chính 1769                          | 5       | cho cơ quan Nhà nước, tổ chức                                             | Lý lịch tư         | Toàn trình | Nộp hồ <u>sơ</u> |   |  |
| ổng số trường hợp thủ tục hành 2777                     |         | chinn trị, tô chức chinh trị - xã hội và<br>cơ quan tiến bành tố tung     | pnap               |            |                  |   |  |

## Chọn nộp hồ sơ toàn trình.

|     | Tim                                                                                                    | ı kiếm          |            |           |
|-----|----------------------------------------------------------------------------------------------------|-----------------|------------|-----------|
| STT | Thủ tục hành chính                                                                                                    | Lĩnh vực        | Mức độ     |           |
| 1   | Cấp phiếu lý lịch tư pháp cho công dân Việt<br>Nam có thường trú trên địa bàn thành phố<br>Hà Nội                                                                  | Lý lịch tư pháp | Toàn trình | Nộp hồ sơ |
| 2   | Cấp phiếu lý lịch tư pháp cho công dân Việt<br>Nam có thường trú trên địa bàn thành phố<br>Hà Nội (Thanh toán trực tiếp tại Sở Tư Pháp<br>hoặc Bưu Chính công ích) | Lý lịch tư pháp | Một phần   | Nộp hồ sơ |
| 3   | Quy trình cấp phiếu lý lịch tư pháp cho<br>người nước ngoài cư trú tại Hà Nội                                                                                      | Lý lịch tư pháp | Một phần   |           |
| 4   | Cấp Phiếu lý lịch tư pháp liên thông với Sở<br>Lao động thương binh và xã hội                                                                                      | Lý lịch tư pháp | Toàn trình | Nộp hồ sơ |
| 5   | Quy trình cấp Phiếu lý lịch tư pháp cho cơ<br>quan Nhà nước , tổ chức chính trị, tổ chức<br>chính trị - xã hội và cơ quan tiến hành tố<br>tụng                     | Lý lịch tư pháp | Toàn trình | Nộp hồ sơ |
|     | 1                                                                                                    |                 |            |           |

## Nhập thông tin (\* mầu đỏ là bắt buộc nhập)/ Chọn Kê khai.

| Ngày  | /, tháng, năm sinh*                                                             | Ngày                                                       | <ul> <li>Tháng</li> </ul>     | * | 15      | * | Quốc tịch                  | Việt Nam   |       |               | *     |   |
|-------|---------------------------------------------------------------------------------|------------------------------------------------------------|-------------------------------|---|---------|---|----------------------------|------------|-------|---------------|-------|---|
| Loại  | giấy tờ *                                                                       | Thẻ căn cước côr                                           | g dân                         |   |         | • | Số giấy tờ *               | 00.        |       |               |       |   |
| Ngày  | ∕ cấp*                                                                          |                                                            | •                             | • |         | • | Nơi cấp (nhập hoặc chọn) * |            |       |               | •     |   |
| Số đi | ện thoại *                                                                      |                                                            |                               |   |         |   | Thư điện tử                |            |       |               |       |   |
| ĐịA   | CHỈ THƯỜNG TRÚ                                                                  |                                                            |                               |   |         |   |                            |            |       |               |       |   |
| Tỉnh/ | 'Thành phố *                                                                    | Thành phố Hà Nơ                                            | bi                            |   |         | • | Quận/Huyện *               | Quận       |       |               | •     |   |
| Phườ  | ưng/Xã/Thị Trấn *                                                               | Phường                                                     |                               |   |         | • | Số nhà/đường/phố *         | ТО́        |       |               |       |   |
| THÀ   | NH PHẦN HỒ SƠ:                                                                  |                                                            |                               |   |         |   |                            |            |       |               |       |   |
| STT   |                                                                                 | Tên hồ sơ                                                  |                               |   |         |   | Đính kèm tập tir           | 1          | Xem   | Ký số         | Xóa   |   |
| 1     | Trường hợp cá nhân trực<br>khai yêu cầu cấp Phiếu lý<br>03/2013/TT-LLTP (đính k | tiếp thực hiện th<br>í lịch tư pháp the<br>‹èm dưới đây) * | ủ tục: Kê khai tờ<br>o Mẫu số |   | Kê khai | ] | <b>4</b>                   | Activate W | indow | S<br>Se Windo | MAIS. | v |

# Công dân thực hiện kê khai đầy đủ các thông tin trong Tờ khai yêu cầu cấp phiếu lý lịch tư pháp/ Lưu tờ khai.

| CỘNG HOÀ XÃ HỘI CHỦ NGHĨA VIỆT NAM                                                                                                    |               |
|----------------------------------------------------------------------------------------------------|---------------|
|                                                                                                    |               |
| Độc lập - 1ự do - Hạnh phúc                                                                                                    |               |
| TỜ KHAI YÊU CẢU CẤP PHIẾU LÝ LỊCH TƯ PHÁ                                                                                                    | P             |
| (Dùng cho cả nhân có yêu cầu cấp Phiếu lý lịch tư pháp)                                                                                                    |               |
|                                                                                                    |               |
| Kinh gửi: Sở Tư pháp                                                                                                    |               |
| 1. Tên tôi là: Nguyễn Văn A 2. Tên gọi khác (nếu cỏ): Tên gọi                                                                                                    | khác (nểu có) |
| t Ciść tínk: Nő                                                                                                    |               |
| S of of this. Not the state of the state of | U             |
| Tinh/TP: Chọn V Quận/Huyện: Chọn V Phưở                                                                                                    | ng/Xã: Chọn 🗸 |
| Số nhà, đường phố: Số nhà tố dân phố quê quản                                                                                                    |               |
| 5. Quốc tịch: Việt Nam 🗸 7. Dân tộc: Kinh 🗸                                                                                                    |               |
| 8. Nơi thường trú:                                                                                                    |               |
| Tính/TP: Thành phố Hà Nội 🗸 Quận/Huyện: Chọn 🗸 Phườ                                                                                                    | ng/Xã: Chọn 🗸 |
|                                                                                                    |               |

## Sau khi Lưu tờ khai Hệ thống tự động đính file PDF Tờ khai của công dân.

| à tên *                                                                 |                                                                                                    |                                                                                                    |                                                                                                    |         | Giới tính                                                                                                    | Nữ                                                                                                    |                                                                                                    |                                                                                                    |                                                   |                                          |
|-------------------------------------------------------------------------|----------------------------------------------------------------------------------------------------|----------------------------------------------------------------------------------------------------|----------------------------------------------------------------------------------------------------|---------|----------------------------------------------------------------------------------------------------|----------------------------------------------------------------------------------------------------|----------------------------------------------------------------------------------------------------|----------------------------------------------------------------------------------------------------|---------------------------------------------------|------------------------------------------|
| , tháng, năm sinh*                                                      | Ngày 01                                                                                                    | ▼ Tháng 09                                                                                                    | • 1981                                                                                                    | *       | Quốc tịch                                                                                                    | Việt Nam                                                                                                    |                                                                                                    |                                                                                                    | *                                                 |                                          |
| giấy tờ *                                                               | Thả căn cước                                                                                                    | công dân                                                                                                    |                                                                                                    |         | Số giấy tờ *                                                                                                    |                                                                                                    |                                                                                                    |                                                                                                    |                                                   |                                          |
| cấp*                                                                    |                                                                                                    | •                                                                                                    | 5                                                                                                    | -       | Nơi cấp (nhập hoặc chọn)                                                                                                    | Cục cảnh sát quản lý hành chính về trật                                                                                                    | tự xã hội                                                                                                    |                                                                                                    | -                                                 |                                          |
| ện thoại *                                                              |                                                                                                    |                                                                                                    |                                                                                                    |         | Thư điện tử                                                                                                    | hanh.trt@gmail.com                                                                                                    |                                                                                                    |                                                                                                    |                                                   |                                          |
| CHỈ THƯỜNG TRỦ                                                          |                                                                                                    |                                                                                                    |                                                                                                    |         |                                                                                                    |                                                                                                    |                                                                                                    |                                                                                                    |                                                   |                                          |
| Thành phố *                                                             | Thành phố H                                                                                                    | là Nội                                                                                                    |                                                                                                    | *       | Quận/Huyện *                                                                                                    | Quận Ba Đình                                                                                                    |                                                                                                    |                                                                                                    | •                                                 |                                          |
| ng/Xã/Thị Trấn *                                                        |                                                                                                    |                                                                                                    |                                                                                                    | •       | Số nhà/đường/phố *                                                                                                    |                                                                                                    |                                                                                                    |                                                                                                    |                                                   |                                          |
| NH PHẦN HỔ SƠ:                                                          |                                                                                                    | 1                                                                                                    |                                                                                                    |         |                                                                                                    |                                                                                                    |                                                                                                    |                                                                                                    |                                                   |                                          |
|                                                                         | Tên hồ sơ                                                                                                    |                                                                                                    |                                                                                                    |         | Đính kèm tập                                                                                                    | tin                                                                                                    | Xem                                                                                                    | Ký số                                                                                                    | Xóa                                               |                                          |
| Trường hợp cá nhân tr<br>khai yêu cầu cấp Phiết<br>03/2013/TT-LLTP (đín | ực tiếp thực hiện<br>u lý lịch tư pháp tl<br>ıh kèm dưới đây) '                                                                                                    | thủ tục: Kê khai tờ<br>neo Mẫu số                                                                                                    | Kê khai                                                                                                    | 47406   | 525-843b-4934-be84-79565e8                                                                                                    | 347b8_7110.pdf Hůy                                                                                                    | PDF                                                                                                    | *                                                                                                    |                                                   |                                          |
| Giấy tờ chứng minh th<br>(yêu cầu có bản chứng                          | uộc trường hợp N<br>1 thực <mark>đ</mark> iện tử)                                                                                                    | 1IỄN GIẢM LỆ PHÍ                                                                                                    | Chọn tập tin 🔸                                                                                                    |         |                                                                                                    |                                                                                                    |                                                                                                    |                                                                                                    |                                                   |                                          |
|                                                                         |                                                                                                    |                                                                                                    |                                                                                                    |         |                                                                                                    |                                                                                                    |                                                                                                    | Thêm                                                                                                    | hổ sơ                                             |                                          |
|                                                                         | i tên *<br>tháng, năm sinh*<br>jiấy tờ *<br>cấp*<br>ên thoại *<br>CHỈ THƯỜNG TRỦ<br>Thành phố *<br>ng/Xã/Thị Trấn *<br>NH PHẨN HỔ SƠ:<br>Trường hợp cá nhân tr<br>khai yêu cấu cấp Phiết<br>03/2013/TT-LLTP (đír<br>Giấy tờ chứng minh th<br>(yêu cấu có bản chứng | t tên * Ngày 01<br>jiếy tờ * ~ ~ ć cân cước<br>cấp *<br>ện thoại *<br>CH THƯỜNG TRỦ<br>Thành phố * Thành phố P<br>ng/Xã/Thị Trấn * Thành phố P<br>ng/Xã/Thị Trấn *<br>NH PHẨN HỔ SƠ:<br>Trường hợp cá nhân trực tiếp thực hiện<br>khai yêu cấu cấp Phiếu lý lịch tư pháp th<br>O3/2013/TT-LLTP (đính kèm dưới đây) *<br>Giấy tờ chứng mình thuộc trường hợp N<br>(yêu câu có bản chứng thực điện tử) | I tên * Ngày 01 Tháng 09 Jiểy tờ * Tháng 09 Jiểy tờ * Tháng 09 Jiểy tờ * Tháng 09 Jiểy tờ * Tháng 09 Thán cáp * • • • • • • • • • • • • • • • • • • | i tên * | i tên * Ngây 01 ▼ Tháng 09 ▼ 1981 ▼<br>jiấy tờ ▼ * à căn cước công dăn ♥<br>cấp \$ 01 ▼ Tháng 09 ▼ 1981 ♥<br>cấp \$ 01 ▼ Tháng 09 ▼ 1981 ♥<br>săn thoại ♥ \$ 01 ♥ Tháng 09 ♥ 1981 ♥<br>cấp \$ 01 ♥ Tháng 09 ♥ 1981 ♥<br>săn thoại ♥ \$ 01 ♥ Tháng 09 ♥ 1981 ♥<br>Săn thoại ♥ \$ 01 ♥ Thánh phố Hà Nội ♥ \$ 01 ♥ \$ 01 \$ 01 | i tên * Giải tính.<br>cháng, năm sinh* Ngày 01 ▼ Tháng 09 ▼ 1981 ♥ Quốc tịch<br>jiấy tờ * ▼∽ả cản cước công dản • Số giấy tờ *<br>cáp* • • • • • • • • • • • • • • • • • • • | i tên * Giới tính Nữ   tháng, năm sinh * Ngày 01 • Tháng 09 • 1981 • Quốc tịch Việt Nam   siểu từ * • Số giấy từ * • Số giấy từ *   cáp * • Số giấy từ * • Cục cảnh sát quản lý hành chính về trật:   ện thoại * • Ndi cấp (nhập hoặc chọn) • Cục cảnh sát quản lý hành chính về trật:   ên thoại * • Ndi cấp (nhập hoặc chọn) • Cục cảnh sát quản lý hành chính về trật:   ên thoại * • Ndi cấp (nhập hoặc chọn) • Cục cảnh sát quản lý hành chính về trật:   ên thoại * • Ndi cấp (nhập hoặc chọn) • Cục cảnh sát quản lý hành chính về trật:   ên thoại * • Ndi cấp (nhập hoặc chọn) • Cục cảnh sát quản lý hành chính về trật:   ên thoại * • Ndi cấp (nhập hoặc chọn) • Cục cảnh sát quản lý hành chính về trật:   ên thoại * • Ndi cấp (nhập hoặc chọn) • Cục cảnh sát quản lý hành chính về trật:   ên thoại * • Ndi cấp (nhập hoặc chọn) • Cục cảnh sát quản lý hành chính về trật:   ng/Xậ/Thị Trấn * • Quản/Huyện *   giáp từ chứn hủ tục: Kê khai từ • Số nhà/duềng/phố *   Trưởng hợp chíp thủ tục: Kê khai từ Kê khai   Yato 525-843b-4934-be84-79565e8347b8_7110.pdf Hủy   Giáp từ chứng minh thuộc trưởng hợp Mlễn GiÂm Lệ Phí (thụn *) Chon tập tin * | it it n       N0         it háng, năm sinh*       Ngảy 01 ▼ Tháng 09 ▼ 1981 ▼ Quốc tịch       Viết Nam         jiấy từ *       **-4 căn cước công dân       Số giấy từ *         cấp*       •       Số giấy từ *         cấp*       •       Nơi cấp (nhập hoặc chọn) *       Cuc cảnh sắt quản lý hành chính về trát tư x hỏi         nh thoải *       Nơi cấp (nhập hoặc chọn) *       Cuc cảnh sắt quản lý hành chính về trát tư x hỏi         nh thoải *       Thư điện từ       hanh.trt@gmail.com         Cuốt Hướng TRÚ         Thành phố Ha Nôi       Quản/Huyện *         Quản Ba Đinh       Cuán Ba Đinh       Image Số nhà/dưởng/phố *         Phánh phố Số:         Trán hô sơ       Plính kèm tập tin         Trán hô sơ       Plính kèm tập tin         Ciếp thế cảnhan trực tiếp thực hiện thủ tục: Kê khai ở       Số nhà/dưởng/phố *         Trán hô sơ       Plính kèm tập tin         Ciếp thế thế thủ tục: Kê khai ở       Name         Trán hộ sơ       Ciếp thế tập theo Mâu số         Ciếp thiết tực hiện thủ tục: Kê khai ở       Name         Ciếp thết tực hiện thủ tục: Kê khai ở <td col<="" td=""><td>it it it it it it it it it it it it it i</td></td> | <td>it it it it it it it it it it it it it i</td> | it it it it it it it it it it it it it i |

## Phí/Lệ phí Trường hợp công dân muốn nhận kết quả tại nhà thì chọn "Đăng ký trả kết quả tại nhà (có thu phí)".

|                                                                     | <ul> <li>Trẻ em theo quy</li> <li>Người cao tuổi t<sup>i</sup></li> </ul>          | định tại Luật bảo vệ, chăm sóc và giáo<br>neo quy định tại Luật người cao tuổi.                                             | dục trẻ em.                                                                                             |
|---------------------------------------------------------------------|------------------------------------------------------------------------------------|----------------------------------------------------------------------------------------------------|----------------------------------------------------------------------------------------------------|
| 🔿 Miễn phí                                                          | <ul> <li>Người khuyết tật</li> <li>Người thuộc hộ r<br/>chuẩn nghèo tiế</li> </ul> | t theo quy định tại Luật người khuyết tậ<br>nghèo theo quy định tại Quyết định số<br>p cân đa chiều áp dung cho giai đoan 2 | ật<br>59/2015/QĐ-TTg ngày 19 tháng 11 năm 2015 của Thủ tướng Chính phủ về việc ban hành<br>2016 − 2020. |
|                                                                     | <ul> <li>Người cư trú tại c<br/>khu theo quy địr</li> </ul>                        | các xã đặc biệt khó khăn, đồng bào dâi<br>nh của pháp luật.                                                                 | n tộc thiểu số ở các xã có điều kiện kinh tế - xã hội đặc biệt khó khăn, xã biên giới, xã an toàn       |
|                                                                     |                                                                                    |                                                                                                    |                                                                                                    |
| Số lượng phiếu yêu cầu: 0                                           | phiếu (Theo quy định, công ơ                                                       | dân được cấp 2 phiếu. Nếu có yêu cầu                                                                                        | cấp thêm thì mỗi bản là 5.000 VNĐ)                                                                      |
| Tổng số tiền cần than                                               | nh toán: 200.000 VN <del>f</del>                                                   | Ð                                                                                                    |                                                                                                    |
| DỊCH VỤ BƯU CHÍNH CÔN                                               | IG ÍCH                                                                             |                                                                                                    |                                                                                                    |
| Tra cứu thông tin giá cước v                                        | 'ận chuyển / Giá cước niêm yế                                                      | t                                                                                                    |                                                                                                    |
| Dăng ký trả kết quả tại nh<br>(Nhân viên bưu điện sẽ đến Địa chỉ tr | hà <mark>(Có thu phí)</mark><br>rà kết quả để trả hổ sơ.)                          | Địa chỉ trả kết quả:                                                                                                    |                                                                                                    |
| ĐỊA CHỈ TRỤ SỞ CƠ QUAN                                              | N MỘT CỬA CỦA ĐƠN VỊ                                                               |                                                                                                    |                                                                                                    |
| Sở Tư pháp : Số 221 Trầr                                            | n Phú, P. Văn Quán, Hà Đông                                                        | j, Hà Nội                                                                                                    |                                                                                                    |
| YÊU CẦU                                                             |                                                                                    |                                                                                                    |                                                                                                    |
| 1 Tân tin đứnh kảm nhải đ                                           | hees an is the big abint                                                           |                                                                                                    |                                                                                                    |

- Tập tin đính kẻm phải được quét từ bản chính.
   Khí đến nhận kết quả hổ sơ tại bộ phận Một cửa, Ông/Bà cấn mang theo:
   Giảy tờ tùy thân: Chúng minh nhân dân, thẻ căn cước, hộ chiếu, giấy giới thiệu (nếu có),...
   Bản chính các giấy tờ đã được gửi qua mạng.

## Công dân thực hiện đổi mã bảo mật sau đó ấn nút "Gửi hồ so".

Sở Tư pháp : Số 221 Trần Phú, P. Văn Quán, Hà Đông, Hà Nội

| YEU CAU                                                                                                    |                                                                  |                                                                                                    |
|----------------------------------------------------------------------------------------------------|------------------------------------------------------------------|----------------------------------------------------------------------------------------------------|
| <ol> <li>Tập tin đính kèm phải được quét từ bản chính.</li> <li>Khi đến nhận kết quả hổ sơ tại bộ phận Một cửa, Ông/Bà</li> <li>Giấy tờ tùy thân: Chứng minh nhân dân, thẻ căn cước, hộ c</li> <li>Bàn chính các giấy tờ đã được gửi qua mạng.</li> </ol> | cắn mang theo:<br>thiếu, giấy giới thiệu (nếu có),               |                                                                                                    |
|                                                                                                    | Đối mã bảo mật                                                   |                                                                                                    |
|                                                                                                    | Gửi hồ sơ                                                        |                                                                                                    |
| Cơ quan chủ quản: Ủy ban nhân dân thành phố Hà Nội<br>ÎÎ Địa ch: Số 79 Đinh Tiên Hoàng,phường Lý Thái<br>Tổ,quận Hoàn Kiếm, TP.Hà Nội                                                                                                    | Thông tin liên hệ<br>Email: kiemsoatthutuchanhchinh@hanoi.gov.vn | Tống đài hỗ trợ Activate Windows<br>024.1022 nhánh 'số 72 Settings to activate Windows.<br>Activate Windows |

Công dân nhập số tài khoản cá nhân của ngân hàng (BIDV, Vietcombank, TP Bank, Vpbank, Agribank... ). Sau đó ấn nút "THANH TOÁN".

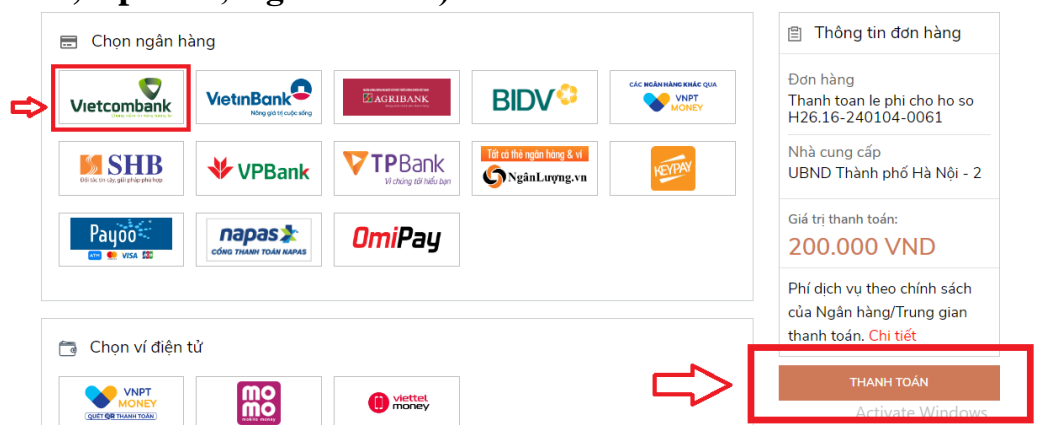

Trường hợp hồ sơ bị từ chối Sở Tư pháp sẽ hoàn lại tiền phí cấp phiếu Lý lịch tư pháp)/ Thanh toán ngay.

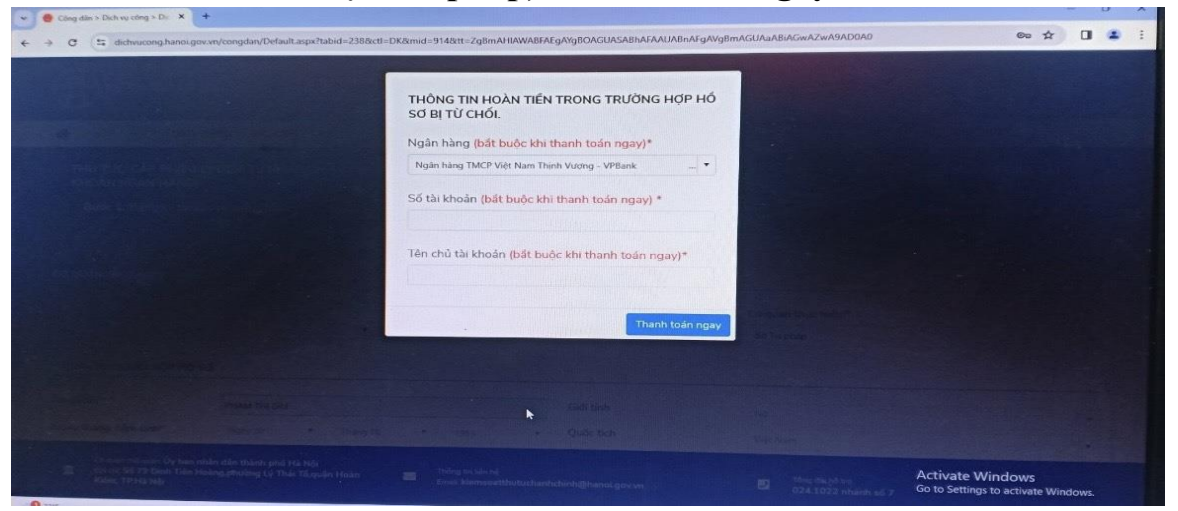

Sau khi thanh toán xong, nộp hồ sơ thành công, hệ thống sẽ thông báo và có mã hồ sơ, công dân có thể kiểm tra lại trạng thái của hồ sơ tại ô "Hồ sơ của tôi"

| at apple |            |                         |                    |                    |                     |          |        |
|----------|------------|-------------------------|--------------------|--------------------|---------------------|----------|--------|
|          | GIOI THIĘU | DICH VỤ CONG TRỰC TUYEN | THU TỤC HÀNH CHINH | PHAN ANH KIEN NGHI | KHO DƯ LIỆU CÀ NHÂN | TIĘN ICH | HO TRO |
|          |            |                         |                    |                    | Thông tin định danh |          |        |